# **Documenting on the Correct Patient and Visit**

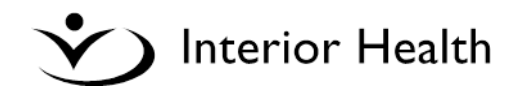

# A. Selecting the Correct Patient

Selecting the correct patient is extremely important. Documenting against the wrong patient can lead to privacy breaches and impacts patient care. Here's a quick guide on how to find your patients in Meditech.

### **1. Header Buttons**

Meditech's EMR contains Header Buttons that are the most common approach to locating patients.

My Patients Penticton Regional Hospital

My Patients Rounds Patients My Discharged Cover Discharged

- **My Patients**: Patients for whom you are named as Admitting, Attending, PCP, Family Physician, or Other physician. This will include inpatients, and outpatients who have been assigned to a bed.
- **Round Patients**: ED, inpatients, and outpatients assigned to a bed.
- **My Discharged Patients**: Inpatients discharged in the last week for whom you were listed as a provider at time of registration/admission.
- **Cover Discharged**: The same as the above, but includes patients for other physicians you have covered for.

# 2. Find Patient by Identifiers

The Find Patient panel (upper right in PCM) can be used to locate patients by identifiers (name, PHN, account number).

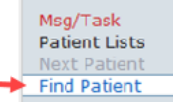

#### **BEST PRACTICE**

Search using Account Number (e.g. PR0000443/20)

Account Num

This will correctly identify both the patient **and** the correct visit.

#### GOOD

Search using PHN—entered in the HC Number field.

HC Num

You will still need to identify and select the correct patient visit to document against.

#### LAST RESORT

Search using Patient Name in the format **Last, First**. Confirm the correct patient with identifiers such as DOB, PHN, Facility and Location, Registered/Admitted Date, and Attending Physician. Once selected, you will also need to select the correct patient visit.

## 3. List Button

Using the Lists button at the bottom left shows you all patient lists available.

| Patient Lists                 |
|-------------------------------|
| My Patients                   |
| Rounds Patients               |
| My Discharged Patients        |
| Cover Discharged Patients     |
| My Emergency Patients         |
| Cover Emergency Patients      |
| My Scheduled Outpatients      |
| Cover Scheduled Outpatients   |
| My Hold Queue                 |
| Cover Hold Queue              |
| My Recent Consultations       |
| My All Patients               |
| Recent Visit Activity         |
| Personal List                 |
| Recently Accessed             |
| Admissions/Discharges By Date |
| Any Location                  |
|                               |

#### **Commonly Used Lists:**

• **My Emergency Patients:** Patients in ED under your care. When selected, you can choose to see a list of your ED patients, or all ED patients you are covering.

My Scheduled Outpatients:

Patients booked for an outpatient visit or follow-up. Examples include Ortho or Respiratory clinic outpatients. This list works for any outpatient booked through Community-Wide Scheduling.

- **Recently Accessed:** A 'shortcut' list to the last 40 patients charts you have accessed in Meditech. Limited to the patients accessed in the past 7 days.
- **Any Location:** This list is useful if you are on call through MOCAP, and are searching for a patient account at another facility.

# **B. Selecting the Correct Visit**

Once you have selected the correct patient, you must document against the correct patient visit. Documenting against the wrong patient visit affects report distribution and clinical care. Here are some pointers on how to identify and document against the correct patient visit.

### Visits Table

The visits table is default sorted by most recent registration date.

| <ul> <li>2 16/07/19 ADM ACIN PENPRIPS</li> <li>2 11/07/19 IDS CCR0 VERHCC</li> <li>2 11/07/19 IDS CCR0 VERHCC</li> <li>2 11/07/19 IDS CCR0 VERHCC</li> <li>2 11/07/17 IDS CR0 SUMSCHLB</li> <li>2 01/07/17 IDS CR0 SUMSCHLB</li> <li>3 04/07/19 SC000006/18</li> <li>3 CONDUCTION</li> <li>3 CONDUCTION</li> <li>4 CONDUCTION</li> <li>4 CONDUCTI</li></ul> | 1 | Reg Date            | • Туре   | Loc        | Dis Date | Account Num  | Provider | Reason for Visit                         |
|----------------------------------------------------------------------------------------------------|---|---------------------|----------|------------|----------|--------------|----------|------------------------------------------|
| 11/02/19 DIS CCR0 VERICC     11/02/19 H00000048/19 Verion Home and Community Car     15/01/19 REC CLI KELKAMANE     SUMSGHLB 04/07/19 SG0000006/18 EMPITest     TEst auto-discharge     Reg Date: The patient's registered date or admitted date                                                                                                    | 1 | 16/07/19            | ADM ACIN | PENPRHIP5  |          | PR0000231/20 |          | Longlifitis                              |
| IS/01/19       REC GLI       KELKGHAMSE       KG0000353/19       EMPI Test         01/07/17       DIS RCR       SUMSGHLB       04/07/19       SG0000006/18       TEst auto-discharge         Reg Date: The patient's registered date or admitted date                                                                                                    | 1 | 11/02/19            | DIS CCRO | VERHCC     | 11/02/19 | HJ0000048/19 |          | Vernon Home and Community Care           |
| Reg Date: The patient's registered date or admitted da                                                                                                    | 1 | 15/01/19            | REG CLI  | KELKGHAMSE |          | KG0000353/19 |          | EMPI Test                                |
| Reg Date: The patient's registered date or admitted da                                                                                                    |   |                     |          |            |          |              |          |                                          |
|                                                                                                    | / | 01/07/17            | DIS RCR  | SUMSGHLB   | 04/07/19 | SG000006/18  |          | TEst auto-discharge                      |
|                                                                                                    | ~ | <sup>01/07/17</sup> | eg Date  | : The p    | atien    | t's regist   | ered da  | TEst auto-discharge<br>te or admitted da |
| <b>Bag Type:</b> The type of registration                                                                                                    | ~ | Re                  | eg Date  | : The p    | oatien   | t's regist   | ered da  | te or admitted da                        |

**BOLD** indicates an active registration.

| ACIN: Inpatient | SDC: Surgical Daycare |
|-----------------|-----------------------|
| ED: Emergency   | RCR: Recurring Visit  |

Provider: Admitting or responsible physician

#### Hint: Use Filters

Looking for an Inpatient visit? Filter The Visit Type. Change the Time Period to filter to recent visits (for example, last 30 days).

| Time Period       | Visit Type  |
|-------------------|-------------|
| O 7 days          | O Inpatient |
| O 30 days         | Outpatient  |
| O 90 days         |             |
| 12 months         |             |
| O 24 months       |             |
| All               |             |
| O Selected Visits |             |
| O Time Frame      |             |

Questions? E-mail DocumentationSupport@interiorhealth.ca